# **Google Classroom Access Guide**

## Step One

Your child has been given login details to access their Google Classroom account – if you have not yet set up their account, see the Appendix below for instructions.

### Step Two

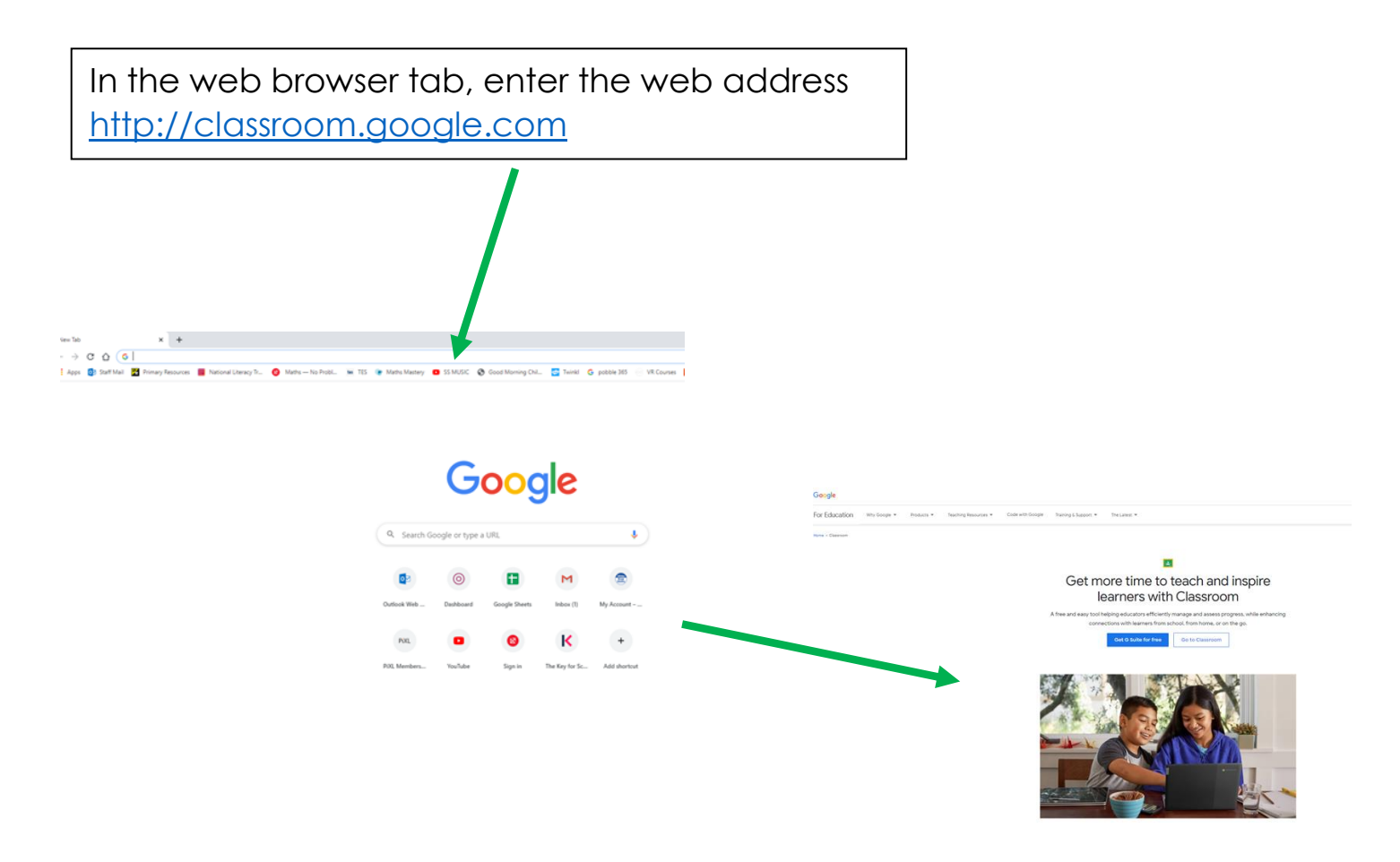

# **Step Three**

Click on and enter the unique email address and password your child has been given.

| <b>B</b>                                                                                                    |                                                                                                    |
|----------------------------------------------------------------------------------------------------|----------------------------------------------------------------------------------------------------|
| Get more time to teach and inspire<br>learners with Classroom                                                                                                    |                                                                                                    |
| free and easy tool helping educators efficiently manage and assess progress, while enhancing connections with learners from school, from home, or on the go.  Get G Suite for free Go to Classroom | Google<br>Sign in<br>Use your Google Account                                                                                                    |
|                                                                                                    | Email or phone Forgot email? Not your computer? Use Guest mode to sign in privately. Learn more Next English (United States) • Heip Privacy Terms |

## **Step Four**

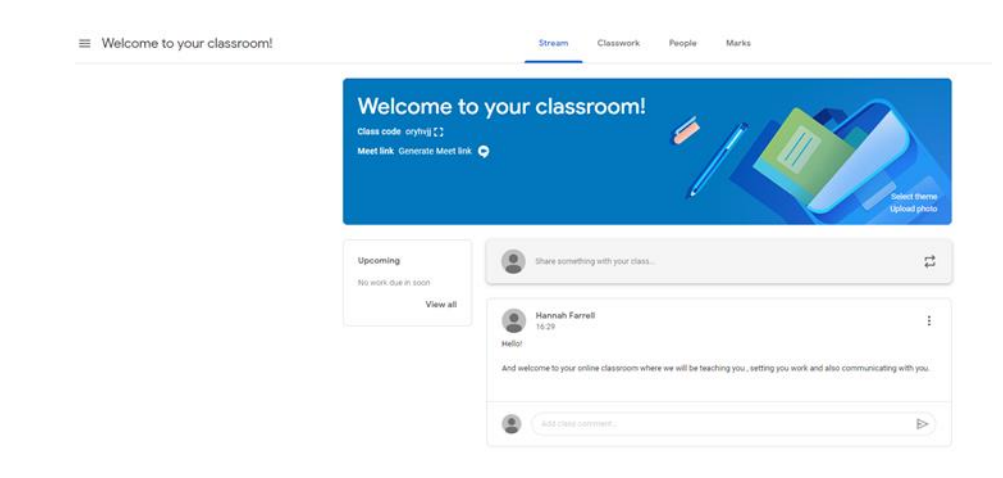

You have now gained access to the Google Classroom for your child!

Your class teacher will use the classroom to:

- Upload work for your child to complete. It will be marked and returned through the classroom.
- Send links to useful learning resources
- Share school messages
- Attend live teaching sessions using the meeting link provided.

# **Google Classroom Pupil Work**

Notifications of class activities will be visible on the Google Classroom main page. Pupils (or parents on behalf of younger pupils) can comment on this main page but they cannot post.

| Class work                                                |                    |                                                                                                    |                                                                                            |            | Stream Cli                                                      | lasswork People                               |
|-----------------------------------------------------------|--------------------|----------------------------------------------------------------------------------------------------|--------------------------------------------------------------------------------------------|------------|-----------------------------------------------------------------|-----------------------------------------------|
|                                                           |                    |                                                                                                    |                                                                                            |            | 회 View your work                                                | 🕞 Meet 😧 Google Calendar 🛅 Class Drive folder |
| ≡ Welcome to your classroom!                              |                    | Stream Classwork People Marks                                                                           |                                                                                            | All topics | PSHE                                                            | i.                                            |
| Wel                                                       | lcome to y         | vour classroom!                                                                                         | -0                                                                                         | PSHE       | 17.09.20 PSHE - Keeping Healthy - Less                          | III Due 18 Sep                                |
| Clima scale systeg ::<br>Mare link, Growster More link, 💿 |                    |                                                                                                    | Posted 17 Sep (Edited 17 Sep)<br>Please consiste the ord below anostation the key features | Returned   |                                                                 |                                               |
| Spannin<br>We with a                                      | ing<br>(due m soon | Shere someting with your class.                                                                         | ten de la constante                                                                        |            | Being Active<br>Being Hydrated<br>Being Hydrated<br>Oral Health |                                               |
|                                                           | View at            | Rannah Farrel<br>Hoto<br>And welcome to your online classoon where we will be teaching you, setting you | I of and also communicating with you.                                                      |            | To recap on what keeps u<br>Google Docs<br>10 class comments    |                                               |
|                                                           |                    | Add class comment.                                                                                      | •                                                                                          |            | View assignment                                                 |                                               |

One a piece of work is completed, the pupil needs to click on '**Turn In'** so the work is sent to the teacher to mark. Once marked, the teacher will return it back to the pupil.

| Copy of To recap on what keeps us healthy str E .<br>File Edit View Insert Format Tools Add-ons Help Last | aliti men A deva jega                                                                                                    |                                                                                                    | 🛹 🔲 TLANER 隆 Share |
|----------------------------------------------------------------------------------------------------|----------------------------------------------------------------------------------------------------|----------------------------------------------------------------------------------------------------|--------------------|
| • • • • • • • • • • • •                                                                                   | - 8 <i>I</i> <u>U</u> <u>A</u> <i>I</i> ∞ ⊞ <u>□</u> + <u>5</u> 5 3 3                                                                                                    | 12 II • II • II II ×                                                                                                    | ∉tma + ∧           |
| Headings that you add to the document<br>and appear how.                                                  | for recap on what keeps us hu<br>17.09.20<br><b>Bing Active</b><br>Wy F an excel<br>Wy F an excel<br>Wy F an exc | ealthy.<br>Being Hydratest Why is provide the second mean table of the second mean table of the s |                    |

When delivering a **live lesson**, a link will be made available on the Google Classroom page for pupils to access. When attending a live teaching session, pupils must:

- Blank their screens
- Mute their microphones
- Follow teacher instructions during the live teaching
- Ask questions using the comments tool.
- Leave the meeting once the teacher has announced the live lesson is over.

If a parent has any questions about either Google Classroom or the learning in their child's year group then can use the email below to contact the teachers:

## Appendix – setting up your child's account

### Email accounts

All the children have been given a unique email account and a class password.

The email is in this format:

- Number First Name Initial of surname @ redbournprimary.co.uk. For instance, Joe Bloggs in Year 6 will be <u>14JoeB@redbournprimary.co.uk</u>.
- If your child has a double barrelled first name, this will be hyphenated e.g. Sarah-Jane Smith in Reception will be <u>20Sarah-JaneS@redbournprimary.co.uk</u>.
- Each year group has been given a number to start their email address as follows:

| Number | Year group | Classes               |
|--------|------------|-----------------------|
| 15     | 6          | Hawthorn and Sycamore |
| 16     | 5          | Cedar and Hazel       |
| 17     | 4          | Acer and Pine         |
| 18     | 3          | Elm and Fir           |
| 19     | 2          | Chestnut and Maple    |
| 20     | 1          | Beech and Oak         |
| 21     | Reception  | Lime and Willow       |
| 22     | Nursery    | Acorn AM and Acorn PM |

• The first time that you logged onto Google classroom, you were asked to change your password to ensure that your child's account is kept secure. This will remain your password.

### Activating the account

On your web browser navigate to:

https://edu.google.com/products/classroom/?modal\_active=none#%2Fready-togo

- Once on the website, click the blue button labelled "Go to Classroom" and follow the instructions on the screen.
- When successfully logged in, you will need to ensure that you **join** the class. (This is an important step in the process if you **decline** then you will need to contact the school to reset your account).

• The class codes are as follows:

| Class    | Code    |
|----------|---------|
| Acorn    | ljee62k |
| Lime     | ngogmje |
| Willow   | tgboul4 |
| Beech    | tm2taxj |
| Oak      | funksra |
| Chestnut | 6l3oqa4 |
| Maple    | 2rexx4p |
| Elm      | cffzor5 |
| Fir      | jk5miwd |
| Acer     | qkgu2pd |
| Pine     | ostsnbx |
| Cedar    | l44w2xz |
| Hazel    | c2we2oh |
| Hawthorn | siyd56x |
| Sycamore | fxbv66g |

### Changing passwords

The system will not prompt you to change your password the first time you log in. To change the password please follow the instructions at the link below (this link provides step by step instructions depending on whether you are using a computer, android device, Ipad or Iphone:

https://support.google.com/accounts/answer/41078?co=GENIE.Platform%3D Desktop&oco=1

#### Support

If you have any problems with this process or do not have access to an internet enabled device please contact the school office by email at <u>admin@redbournprimary.co.uk</u> or by telephone on 01582 792341.